Desain Game Menangkap...

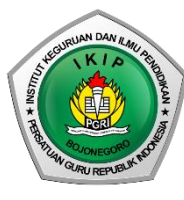

Prosiding Seminar Nasional Unit Kegiatan Mahasiswa Penalaran dan Riset IKIP PGRI Bojonegoro Tema "Eksplorasi Penalaran dalam Riset untuk Meningkatkan Kualitas Publikasi Ilmiah"

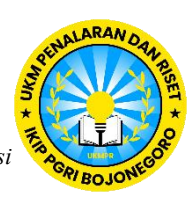

# Desain Game Menangkap Kata Majemuk untuk Siswa Sekolah Dasar dengan Menggunakan Website *Scratch*

Elsa Yuliana<sup>1</sup>, Ika Ernilasari<sup>2</sup>, Cahyo Hasanudin<sup>3</sup> <sup>1,2,3</sup>Pendidikan Bahasa dan Sastra Indonesia, IKIP PGRI Bojonegoro, Indonesia <u>elsabjn4@gmail.com</u>

Abstrak – Scratch adalah sebuah aplikasi pemrograman yang memungkinkan pengguna membuat produk tanpa perlu memahami secara mendalam tentang bahasa pemrograman. Tujuan penelitian ini untuk mengetahui hasil game menangkap kata majemuk untuk siswa sekolah dasar dengan menggunakan website scratch. Metode yang digunakan SDLC waterfall. Hasil dari penelitian ini merupakan 1) sprite pertama level 1, 2) sprite kata majemuk level 1, 3) sprite Dot, 4) sprite kata kerja level 1, 5) sprite pertama level 2, 6) sprite kata majemuk level 2, 7) sprite kata kerja level 2, 8) sprite pertama level 3, 9) sprite kata majemuk level 3, dan 10) sprite kata kerja level 3.

Kata kunci— Siswa sekolah dasar, kata majemuk, dan scratch

Abstract – Scratch is a programming application that allows users to create products without the need to understand deeply about programming languages. The purpose of this study is to determine the results of compound word catching games for elementary school students using the scratch website. The method used is SDLC waterfall. The results of this study are 1) the first sprite level 1, 2) compound word sprite level 1, 3) dot sprite, 4) verb sprite level 1, 5) first sprite level 2, 6) compound word sprite level 2, 7) level 2 verb sprite, 8) first sprite level 3, 9) compound word sprites level 3, not sprite level 3.

Keywords - Primary school students, compound words, and scratch

### PENDAHULUAN

Siswa sekolah dasar merupakan peserta didik yang menempuh pendidikan pada tingkat dasar (Retnasari dkk., 2024). Siswa sekolah dasar adalah anak usia 7 hingga 12 tahun yang berada dalam masa perkembangan (Soedjatmiko, 2015). Siswa sekolah dasar juga merupakan individu yang mengalami perubahan dari aspek psikologis dan fisik (Lessy dkk., 2022). Siswa sekolah dasar ialah anak yang memiliki fisik tangguh dan kepribadian yang berkembang secara mandiri (Mokodompit, 2021).

Karakteristik siswa sekolah dasar biasanya ditandai dengan energi yang melimpah serta rasa ingin tahu yang tinggi (Marsari dkk., 2021). Anak-anak pada usia ini juga dapat dikenali melalui berbagai kemampuan yang mereka tunjukkan (Sabani, 2019). Selain itu, perkembangan siswa sekolah dasar mencakup berbagai aspek secara menyeluruh atau terpadu (Ikhsani dkk., 2023).

Setiap siswa memiliki gaya belajar yang unik, oleh karena itu guru diharapkan untuk mengajar sesuai dengan karakteristik masing-masing siswa, sehingga siswa dapat lebih mudah memahami pelajaran yang disampaikan (Kurniati dkk., 2019). Cara belajar yang dapat digunakan adalah pembelajaran berdiferensiasi, siswa dapat menjadi pembelajar mandiri karena pembelajaran ini dirancang untuk mendorong siswa aktif dalam mencari dan menjalani proses belajar yang sesuai dengan kebutuhan mereka (Latifah, 2023. Salah satu gaya belajar yang dapat diterapkan adalah gaya belajar visual, yang mengandalkan kemampuan melihat dalam memahami informasi (Putri dkk., 2021). Selain itu, pembelajaran yang melibatkan aktivitas diskusi juga sangat penting, terutama untuk anak SD, diskusi memungkinkan siswa untuk berinteraksi, bertukar gagasan, dan memahami materi secara lebih mendalam (Sinurat dkk., 2021).

Kata majemuk merupakan hasil dari proses pembentukan kata baru yang terbentuk melalui penggabungan dua atau lebih kata atau morfem bebas (Lieber dalam Fauziyah, 2020). Gabungan ini menghasilkan makna yang berbeda dari makna asal kata-kata tersebut (Alisjahbana dalam Daulay, 2016). Proses ini melibatkan penggabungan dua kata tunggal atau dua morfem dasar untuk menciptakan kata majemuk dengan makna baru yang unik dan berbeda (Wahidah, 2021).

Kata majemuk memiliki beberapa ciri khas yang membedakannya, salah satu cirinya adalah tersusun dari kata-kata dasar (Keraf dalam Basyaruddin, 2015). Selain itu, kata majemuk tidak memungkinkan adanya sisipan di antara komponennya, susunannya tidak dapat diubah atau dibalik, dan tidak dapat diperluas secara parsial (Royani, 2021). Ciri- ciri lain kata majemuk adalah tidak memungkinkan adanya sisipan bentuk lain, seperti kata sambung "yang" atau "dan," memiliki unsur pusat

atau unsur-unsurnya setara, serta susunan pembentukannya tidak dapat dipertukarkan (Endrawati, 2023).

*Scratch* adalah sebuah aplikasi pemrograman yang memungkinkan pengguna membuat produk tanpa perlu memahami secara mendalam tentang bahasa pemrograman (Sudihartinih dkk., 2021). *Scratch* juga merupakan aplikasi mempermudah pengguna dalam membuat program tanpa harus menghadapi kerumitan teknis (Muharram & Fajrin, 2021), selain itu *scratch* merupakan alat pemrograman yang mudah digunakan untuk membuat media pembelajaran (Tajuddin dkk., 2023). *Scratch* juga dikenal sebagai aplikasi pemrograman yang dapat diakses secara gratis (Gunawan & Al Irsyadi, 2016).

*Scratch* berfungsi sebagai alat belajar yang menarik untuk memperbanyak pengalaman pembelajaran (Rahmadika dkk., 2024). *Scratch* juga berfungsi untuk melatih kreativitas pengguna dan sebagai persiapan dalam pemrograman (Hardiansyah dkk., 2023). Scratch digunakan untuk merancang tampilan dalam bentuk animasi yang menampilkan fungsi dasar pembelajaran (Saputra & Perdana, 2024). Selain itu, Scratch juga berfungsi sebagai alat pembelajaran yang menarik untuk meningkatkan kualitas dalam pembelajaran (Fitriani & Yahfizham, 2024).

### METODE PENELITIAN

Metode penelitian ini menggunakan metode SDLC (System Development Life Cycle). adalah rangkaian tahapan dalam pengembangan perangkat lunak yang mencakup tahap kebutuhan (requirement), perancangan (design), implementasi, pengujian, dan pemeliharaan (Kurniayanti & Murdiani, 2022). Salah satu model yang digunakan dalam metode ini adalah metode Waterfall, yaitu pendekatan yang dilakukan secara terstruktur dan berurutan sesuai dengan tahapan yang telah ditentukan (Wijaya & Astuti, 2019). Berikut tahapan model waterfall

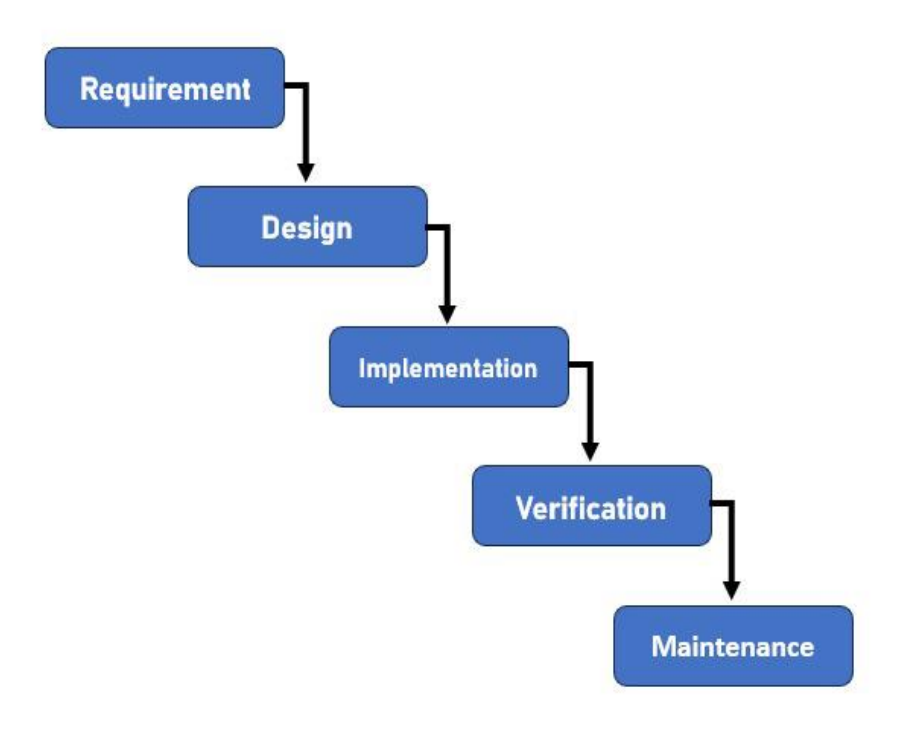

Gambar 1. Metode *Waterfall* 

## 1. Requirement

Pada tahap *requirement* atau disebut tahap kebutuhan ini merupakan tahapan untuk menentukan kebutuhan sistem dengan dilakukan pengumpulan data melalui metode penelitian atau studi literatur (Driyani, 2018). Keberhasilan proses pengembangan sistem secara keseluruhan termasuk kelengkapan fitur yang dihasilkan, sangat bergantung pada hasil dari analisis kebutuhan tersebut (Cahyono dkk., 2022).

## 2. Design

Pada tahap desain, yang merupakan bagian dari pengembangan perangkat lunak, dilakukan serangkaian langkah sistematis untuk menghasilkan rancangan program

yang sesuai dengan kebutuhan dan tujuan sistem secara keseluruhan (Izulhaq dkk., 2023). Tahap ini mencakup penyusunan spesifikasi, seperti arsitektur program, desain tampilan, gaya visual, serta kebutuhan material atau bahan yang diperlukan untuk mengembangkan game edukasi interaktif (Rahayu & Fujiati, 2018). Selain itu, tahap

design berperan penting dalam menentukan struktur keseluruhan dari rancangan sistem (Fathoroni dkk., 2020). Berikut adalah proses design game tangkap kata majemuk untuk Siswa Sekolah Dasar dengan Menggunakan Website *Scratch* digambarkan melalui *flowchart* berikut.

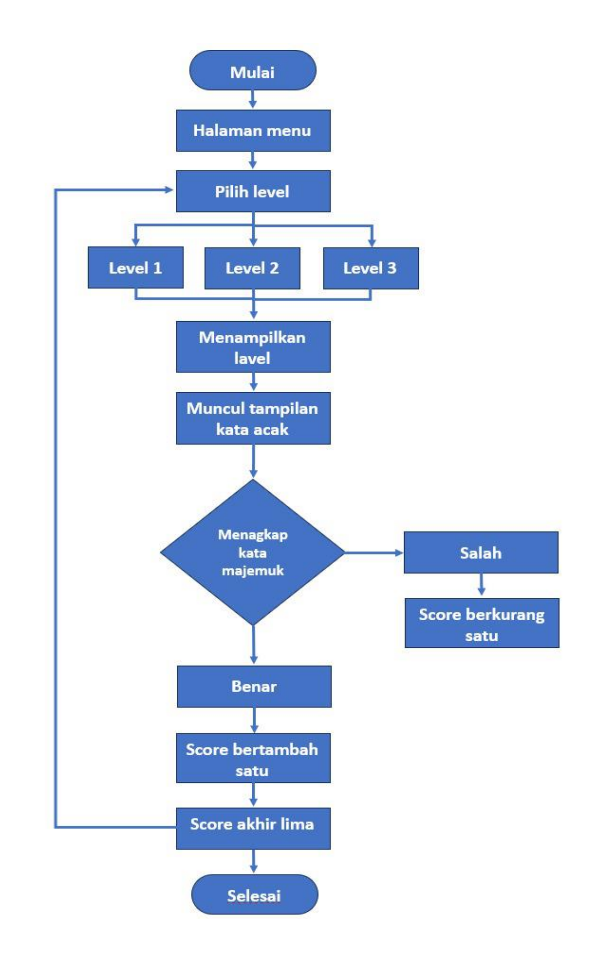

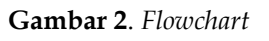

# 3. Implementation

Proses implementasi desain ke dalam tahap pemrograman atau coding merupakan langkah yang membutuhkan waktu cukup lama, pada tahap ini, diperlukan berbagai penyesuaian dan perbaikan untuk memastikan teknologi informasi yang dihasilkan siap digunakan dan berfungsi secara optimal (Subiksa & Ariawan, 2024). Setelah itu, program harus melalui proses pengujian terlebih dahulu untuk memastikan bebas dari kesalahan (Pricillia, 2021).

# 4. Verification

Tahap *verification* dilakukan untuk memastikan bahwa seluruh fitur bekerja dengan baik dan sesuai dengan kebutuhan pengguna (Abidin dkk., 2024). Uji coba ini diharapkan menghasilkan hasil yang tepat dan memastikan sistem siap digunakan serta memenuhi standar yang telah ditetapkan (Wafa dkk., 2024).

# 5. Maintenance

Pada proses *maintenance* ini, berupaya mengembangkan sistem yang telah dirancang, untuk memperbaiki kesalahan yang terlewat agar game dapat berfungsi dengan baik (Majid dkk., 2022). Tahap ini mencakup perbaikan terhadap kesalahan yang tidak terdeteksi pada tahap sebelumnya (Susila, 2022).

# HASIL DAN PEMBAHASAN

Desain game menangkap kata majemuk untuk siswa sekolah dasar dengan menggunakan website *scratch* memiliki hasil sebagai berikut.

### 1. Sprite pertama level 1

| <b>a</b> 00 | 🖉 🖌 Casturnes 🛛 🐴 Sounds                    |                  |                     | N 0                   | C 🗷 🔀   |
|-------------|---------------------------------------------|------------------|---------------------|-----------------------|---------|
| Mation      | Modon                                       |                  | Level               | Skor                  |         |
| Locks       | (11.11) 11 11 11 11 11 11 11 11 11 11 11 11 |                  | Automotive (Sector) |                       |         |
|             | fun (* 15 ingen                             | Reference Sector |                     |                       |         |
| e.          | tare 🤊 🚯 degrees                            |                  |                     |                       |         |
| Central     | gada (santara post an +                     |                  |                     |                       |         |
| Censing     | golax 433 x 43                              |                  |                     | Level 1 Level 2       | Level 3 |
|             | and a second contraction -                  |                  |                     |                       |         |
| Variables   | uter 🕦 sea tex. 💷 z. 🚳                      |                  |                     |                       |         |
|             |                                             |                  | ۲                   | Sante Level 1 ++ a TE | 1       |
|             | point in case data (8)                      |                  | Q                   | 214V (Ø (Ø 224 (18) D | NCM (N) |
| <u>s</u> *  | point lawards (macac-pointer + )            |                  |                     |                       |         |
|             |                                             | Dav Bran R       |                     | Kala kej              |         |

Sprite pada level 1 yang kami gunakan seperti blok kode dibawah ini.

Gambar 3. Sprite level 1

Sprite level 1 terdapat blok kode pertama yang berisi *when green flag clicked*, switch backdrop to Jurasik, show. Blok kode *when green flag clicked* terletak pada kode *Events* yang berfungsi untuk memulai permainan. *Swich backdrop to* pada kode *Looks* yang berfungsi menggubah *background* ketetentuan menjadi Jurassic. Blok kode *show* terletak pada kode *Looks* kode ini berfungsi supaya backdrop Jurassic bisa muncul di awal permainan. *Sprite* level 1 blok kode ke dua dan tiga yang berisi *when I recive level* 1, *when I recive level* 2, *hide*. Blok kode *when I recive* level 1 dan *when I recive level* 2 yang terletak pada kode *Events* yang berfungsi untuk ubah ketentuan menjadi level 1 dan level 2. Blok kode *hide* terletak pada menu *Looks* yang blok ini berfungsi untuk menyembunyikan *sprite* level 1 dan *sprite* level 2 saat permainan dimulai.

Sprite level 1 blok kode ke empat, lima dan enam yang berisi *when backdrop swirches to room 1, when backdrop swirches to room 2, when backdrop swirches to colorful city, hide.* Blok kode *when backdrop swirches to room 1* dan *hide* yang terletak pada menu kode *Eents* dan *Looks* berfungsi menyembunyikan *sprite*" room 1" ketika backdrop berubah menjadi "room 1" saat permainan dimulai pada level 1. Blok *kode when backdrop swirches to room 2* dan *hide* terletak pada menu *Events* dan *hide* ini berfungsi menyembunyikan *sprite* ketika backdrop berubah menjadi " Room 2" saat permainan dimulai pada level 2. Blok kode *when backdrop swirches to Colorful city* dan *hide* yang

1111

terletak pada *Events* dan *Looks* berfungsi digunakan untuk menyembunyikan *sprite* ketika backdrop berubah menjadi Colorful city saat permainan level 3 dimulai.

Sprite blok kode ketujuh berisi *when this sprite clicked*, set klik untuk mulai to level 1, *switch backdrop to room 1, hide*. Blok kode *when this sprite clicked* terletak pada kode *events* berfungsi memulai level ketika sprite diklik. Blok kode set klik untuk mulai to level 1 terletak pada kode *Variables* yang berfungsi untuk menandai bahwa level permainan sudah dimulai. Blok *swichh backdrop room 1* terletak pada kode *Looks* yang berfungsi untuk menggubah backdrop menjadi Room 1 dalam permainan. Blok kode *hide* terletak pada menu *Looks* yang berfungsi menyembunyikan *sprite* pada saat memulai level agar tidak terlihat lagi.

## 2. Sprite kata majemuk level 1

*Sprite* pada kata majemuk level 1 yang kami gunakan seperti blok kode dibawah ini.

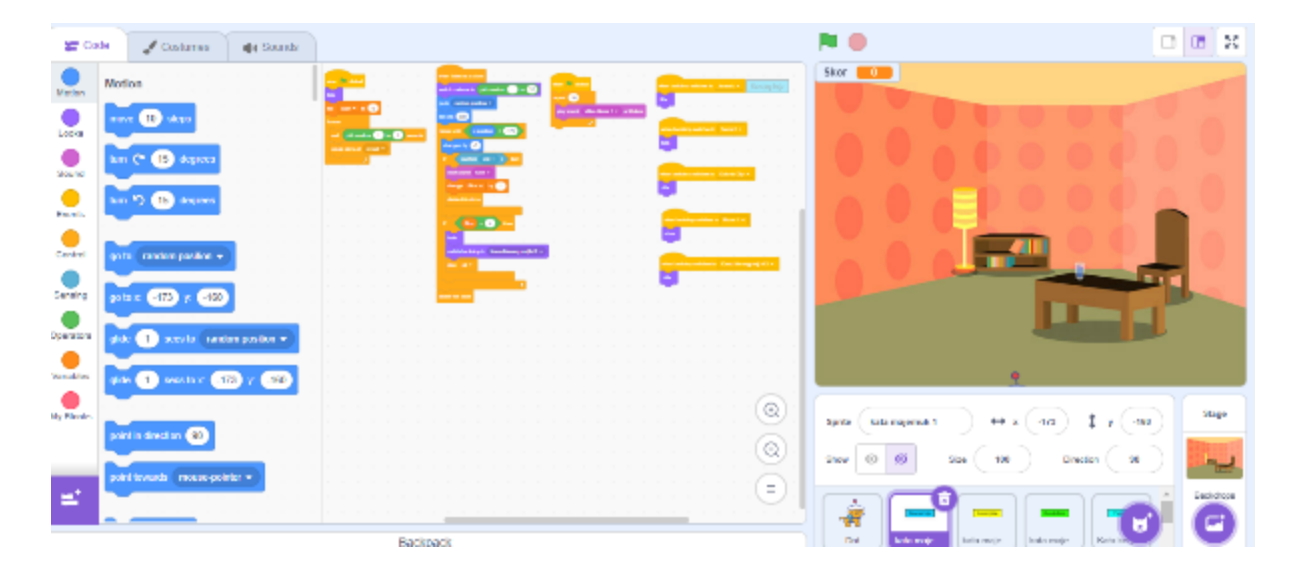

Gambar 4. *Sprite* kata majemuk level 1

*Sprite* kata majemuk terdapat blok kode pertama yang berisi *when green flag clicked* yang terletak pada menu *Events* berfungsi ketika tombol bendera hijau diklik maka game akan dimulai. Selanjutnya kode kedua pergi ke *Looks* lalu pilih hide blok ini digunakan untuk menyembunyikan *sprite* utama agar tidak terlihat. Selanjutnya kode *set Skor to 0* yang berada di *Variables,* berfungsi untuk mengatur variabel skor ke nilai awal 0. Kode ketiga masuk pada *Events* lalu pilih kode *forever* letakkan di bawah kode *set Skor to 0,* kode *forever* berfungsi agar program berjalan berulang-ulang sampai dihentikan secara manual. Kode selanjutnya pada menu *Control* lalu pilih *wait pick random 1 to 1 seconds* dan *create clone of myself.* Kode ini berfungsi untuk menunggu

selama durasi acak antara 1 hingga 1 detik sebelum melanjutkan dan *create clone of myself* berfungsi untuk membuat klon dari *sprite* utama.

Sprite kata majemuk blok kedua sprite kata majemuk level 1 pergi ke Control lalu tambahkan when I start as a clone, program ini dijalankan ketika klon baru dari sprite dibuat. Lalu pergi ke Looks pilih switch costume to pick random 1 to 20 berfungsi untuk mengubah kostum sprite ke salah satu dari 20 kostum secara acak. Selanjutnya tambahkan go to [random position] yang berada di Motion, ini digunakan untuk memindahkan sprite ke posisi acak saat game dimainkan. Setelah itu, pergi ke Motion pilih set x to, atur menjadi 500, berfungsi untuk menempatkan sprite di koordinat x=500 di luar layar sebelah kanan. Selanjutnya pergi ke menu *Control* lalu pilih *repeat* until [x position < -170] atur seperti pada gambar diatas, dilakukan agar berulangulang hingga *sprite* bergerak ke posisi x kurang dari -170 di luar layar sebelah kiri. Di dalam repeat until masukkan change [x] by [-3] yang terletak di menu Motion, digunakan untuk menggeser sprite ke kiri dengan kecepatan -3. Selanjutnya tambahkan *if* [touching Dot?] then yang terletak di menu Control, kode tersebut untuk mengecek apakah sprite menyentuh sprite bernama Dot atau tidak. Jika menyentuh tambahkan start sound [Coin] di menu Sound untuk memberi efek suara koin. Susunan kode selanjutnya ada change [Skor] by [1] terletak di menu Variables, berfungsi menambah skor dengan nilai 1. Setelah change [Skor] by [1] tambahkan kode delete this clone yang terletak di menu Control untuk menghapus klon yang disentuh. Pergi ke menu *Control* lalu masukkan kode *if* [*Skor* > 4] *then,* digunakan untuk mengecek apakah skor sudah lebih dari 4. Jika sudah tambahkan kode switch backdrop to [Kamu Menang lanjut lvl 2] di menu Looks untuk mengubah latar menjadi "Kamu Menang" dan lanjut ke level 2. Setelah itu, pergi ke menu Control dan pilih kode stop [all] untuk menghentikan semua program. Terakhir tambahkan kode delete this clone untuk menghapus klon setelah program selesai.

*Sprite* kata majemuk blok ketiga *sprite* kata majemuk yang ber isi play *when green flag clicked, repeat 10, sound* [*Video Game 1*] *until done.* Blok kode *when green flag clicked* pada menu *Events* berfungsi saat tombol bendera hijau ditekan, blok ini akan memulai suara sound. Blok kode *repeat 10 dan play sound* [*Video Game 1*] *until done* berfungsi untuk memutar suara video game 1 sebanyak 10 kali, dengan urutan selesai satu per satu.

*Sprite* kata majemuk blok ke empat pada *sprite* kata majemuk level 1 berisi *when backdrop switches* to terletak di menu *Events* dan hide pada menu *Looks*, kode ini digunakan untuk memastikan *sprite* tersembunyi saat latar belakang berubah menjadi salah satu dari Jurassic, Room 2, Colorful City, Room 1, atau latar belakang "Kamu Menang".

### 3. Sprite kata kerja level 1

| <b>2</b> Co | de 📝 Ostaras 🙀 Sounds        | N 0    | 0 0 2   |
|-------------|------------------------------|--------|---------|
|             | Motion                       | Skor 0 |         |
| Leoks       | racum 🐨 Allega               |        |         |
|             | Las Cf 🕞 decisions           |        |         |
| Conte       | kan 🔿 🥶 degrees              |        |         |
| Control     | en la randon proton •        |        |         |
| Sensing     |                              |        |         |
| Concisions  |                              |        | 1       |
| Versites    |                              |        |         |
|             |                              |        | 24ge    |
|             | paint is direction (80)      |        |         |
|             | part losado (massequeter + ) |        | Telebon |
|             |                              |        | 5 0     |

Sprite pada kata kerja level 1 menggunakan seperti blok kode dibawah ini.

Gambar 5. Sprite kata kerja level 1

Sprite blok pertama kata kerja level 1 berisi when green flag clicked, dari menu Events dan kode hide dari menu Looks untuk menyembunyikan sprite saat permainan dimulai. Kemudian pilih set [skor] to [0] dari menu Variables. Pastikan membuat variabel skor terlebih dahulu. Setelah itu tambahkan Forever yang terletak di menu Control. Letakkan wait pick random seconds dari Control di dalam forever atau bisa dilihat pada gambar diatas, pick random ganti menjadi [1] to [1], karena pick random [1] to [1] digunakan untuk menunggu durasi acak. Terakhir tambahkan create clone of [myself] dari Control untuk membuat klon sprite.

Sprite blok kedua kata kerja level 1 yang berisi when I start as a clone pada menu Control lalu Tambahkan blok switch costume to [pick random 1 to 14] yang berasal dari menu Looks untuk mengganti kostum sprite secara acak. Kemudian tambahkan kode go to [random position] dari menu Motion untuk menempatkan klon di posisi acak. Pilih menu Motion dan tambahkan kode set x to [500] untuk memulai klon dari sisi kanan layar. Gunakan repeat until [x position < 170] dari menu Control untuk menjalankan aksi hingga posisi x klon berada di kiri layar. Tambahkan change x by [-3] dari menu Motion agar klon bergerak ke kiri. Kemudian gunakan if [touching [Dot]] then dari menu Control untuk mendeteksi tabrakan dengan animasi Dot. Setelah itu, pergi ke menu Sound dan tambahkan kode start sound [Coin] untuk memutar efek suara. Suara bisa disesuaikan dengan game atau proyek yang dibuat. Selanjutnya, pilih menu Variables dan pilih kode change [Skor] by 1 menambah skor sebanyak 1. Skor bisa

diubah sesuai dengan jumlah yang diinginkan. Tambahkan *delete this clone* dari menu *Control* untuk menghapus klon. Gunakan *if* [*Skor* > 4] *then* dari kategori *Control*. Tambahkan *switch backdrop to* [*Kamu Menang mnj lvl* 2] dari menu *Looks* untuk mengubah latar belakang. Kemudiah pilih kode *hide* dari menu *Looks* untuk menyembunyikan *sprite*. Terakhir pilih menu *Control*, tambahkan kode *delete this clone*.

Sprite blok ketiga kata kerja level 1 yang berisi when backdrop switches to Jurassic, sesuaikan dengan background yang diinginkan, kemudian pilih hide di menu Looks, hide digunakan untuk menyembunyikan sprite ketika latar berubah ke background Jurassic. Selanjutnya sprite blok ketiga kata kerja level 1 tambahkan lagi kode when backdrop switches to Kamu Menang mnj lvl 2, kemudian tambahkan hide untuk menyembunyikan sprite ketika latar berubah ke background "Kamu Menang". Setelah itu, untuk menampilkan sprite ketika latar berubah ke Room 1 tambahkan kode when backdrop switches to Room 1 dan beri kode show dari menu Looks.

## 4. Sprite Dot

Sprite Dot menggunakan blok kode dibawah ini

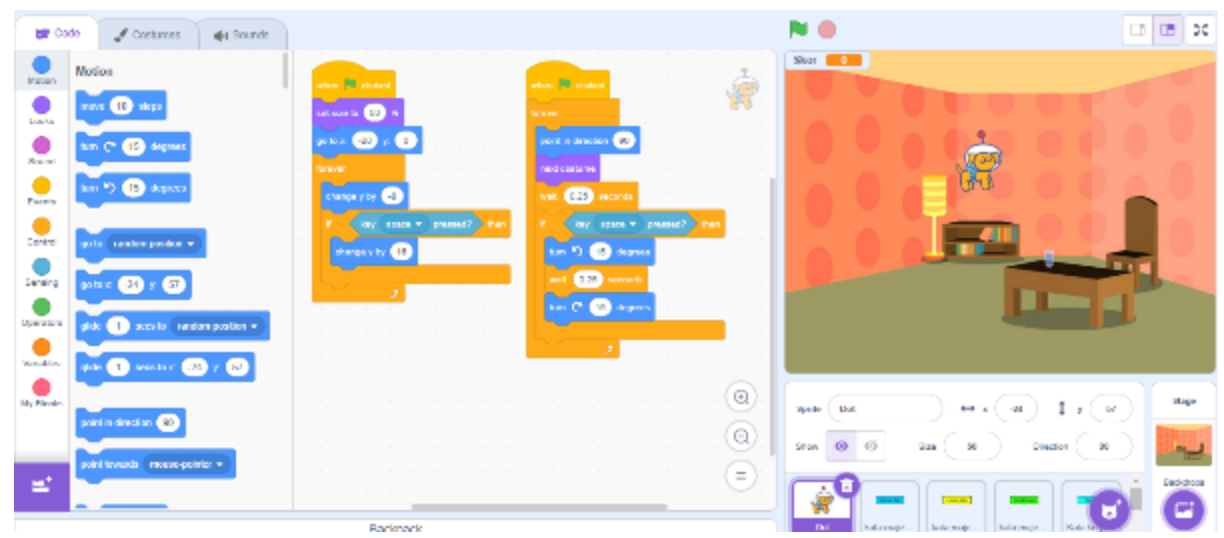

Gambar 6. Sprite Dot

*Sprite* Dot, blok pertama berisi *when green flag clicked* pada menu *Events* kode ber fungsi untuk memulai permainan saat bendera hijau diklik. Tambahkan *set size* to pada menu *Looks* atur menjadi 50%. Selanjutnya tambahkan *go to* x dan y, pada menu *Motion* untuk memposisikan *sprite* di titik awal pada koordinat ubah x = -20 dan y = 0, untuk membuat efek gravitasi tambahkan kode *forever* pada menu *Control* untuk menciptakan efek berulang-ulang tanpa henti selama game berlangsung. Di dalam menu *Events* pilih kode *forever*, tambahkan *change y by -*8 pada menu *Motion* hal ini untuk mengurangi nilai y secara terus-menerus dan menciptakan efek gravitasi sehingga *sprite* terlihat jatuh ke bawah. Selanjutnya membuat animasi Dot meloncat, masuk pada menu *Control* lalu pilih kode *forever* pada menu *Control*, setelah itu tambahkan kode *if then* pada menu *Control* masukan kode *Sensing key space pressed?* pada menu *Sensing* didalam *if then* tersebut untuk mendeteksi apakah tombol spasi ditekan oleh pemain. Tambahkan kode *change* y *by* 16 pada menu *Motion* untuk membuat *sprite* melompat ke atas pada ketika tombol spasi ditekan.

Sprite dot blok kedua berisi clicked when green flag clicked pada menu Events untuk memulai permainan ketika bendera hijau diklik. Setelah itu tambahkan kode forever pada menu Control hal ini berfungsi menjalankan animasi berulang-ulang tanpa henti. Masuk pada menu Control lalu pilih kode forever, lalu masuk kemenu Motion tambahkan *point in direction* ubah 0 menjadi 90 untuk mengatur arah *sprite* ke kanan. Tambahkan kode next costume pada menu Looks untuk mengganti kostum sprite secara berulang, menciptakan efek animasi berjalan. Pastikan animasi dapat berjalan. Setelah itu, tambahkan kode wait pada menu Control ubah angka 0 menjadi 0.25 seconds untuk memberikan jeda antara pergantian kostum, sehingga animasi terlihat lebih santai. Selanjutnya membuat efek rotasi saat spasi ditekan. Tambahkan if then pada menu Control, lalu masuk pada menu Sensing tambahkan key space pressed? di dalam kode if then tersebut. Hal ini bertujuan untuk mendeteksi tombol spasi. Tambahkan kode turn clockwise 15 degrees pada menu Motion di dalam if then untuk memutar sprite searah jarum jam sebesar 15 derajat. Lalu tambahkan wait 1 seconds pada menu Control ubah 1 menjadi 0.25 di dalam kode *if then* untuk memberikan jeda pada rotasi pertama. Terakhir rambahkan kode turn clockwise 15 degrees lagi pada menu Motion untuk melanjutkan rotasi, ini menciptakan efek rotasi dua langkah saat tombol spasi ditekan.

### 5. *Sprite* pertama level 2

| <b>2</b> Ca |       | Contares                                                                                                    | () Sounds   |   |          |       |       |  |  |   |   |         |                |       |       |        |   | P 😐                 |             | 0 🖪 X      |
|-------------|-------|----------------------------------------------------------------------------------------------------|-------------|---|----------|-------|-------|--|--|---|---|---------|----------------|-------|-------|--------|---|---------------------|-------------|------------|
| Votion      | Node  | 00                                                                                                    |             | - |          | ĺ.    |       |  |  | E |   |         |                | -     | •     | Level2 | 1 | Skor D              |             |            |
|             |       | II steps                                                                                                    |             |   | 10407041 | a ana | к.*   |  |  |   |   |         |                |       |       |        |   |                     |             |            |
|             | Lun   | C 🕒 depres                                                                                                    |             | 1 |          |       |       |  |  |   |   | arx 110 | i.<br>Maria ki | Rec 1 |       |        |   | <del>८ d</del> an 🔼 | A 🕹         | L 🗇        |
| •           | R.    | 🔈 🥵 degrees                                                                                                    |             |   |          |       |       |  |  |   |   |         |                |       |       |        |   |                     |             |            |
|             | 2     |                                                                                                    |             |   |          |       |       |  |  | - |   |         |                | 0.00  | -<br> | 1.1    | l |                     |             |            |
| Carbol      | 2     | rendare position +                                                                                                    |             |   |          |       |       |  |  |   | • |         |                |       |       |        | l |                     |             | <u> </u>   |
| Renderg     | go la | x 🛈 y 🍩                                                                                                    |             |   |          |       |       |  |  |   |   |         |                |       |       |        | l |                     |             |            |
| Constant    |       | 1 main (104                                                                                                    | an paties + |   |          |       |       |  |  |   |   |         |                |       |       |        | l |                     |             |            |
| •           |       |                                                                                                    |             |   |          |       |       |  |  |   |   |         |                |       |       |        | l |                     |             |            |
| Versone     | 200   | 1 an lox 0                                                                                                    | ) ; (48)    |   |          |       |       |  |  |   |   |         |                |       |       |        | Ľ | 1                   |             |            |
| Ny Slocks   |       | <u> </u>                                                                                                    |             |   |          |       |       |  |  |   |   |         |                |       |       | 0      |   | Sorts Level 2 ++ +  | T I V       | Diege      |
|             | point | indication 🛞                                                                                                    |             |   |          |       |       |  |  |   |   |         |                |       |       | 0      |   |                     | <u> </u>    | P. LUNCON  |
| _           |       | in and a second second                                                                                                    | -           |   |          |       |       |  |  |   |   |         |                |       |       | Sec.   |   | Rev 0 0 Nov 00      | Direction 8 | 127 QZ     |
| =           | -     | and the second second se |             |   |          |       |       |  |  |   |   |         |                |       |       | (=)    |   |                     | 6           | A Relaters |
|             | -     |                                                                                                    |             |   |          |       | _     |  |  |   | _ |         |                |       |       |        |   |                     |             | - A        |
|             |       |                                                                                                    |             |   |          | Barle | we fe |  |  |   |   |         |                |       |       |        |   | Kein herj Fried 1   | Lord2 Los   |            |

Pada sprite level 2 menggunakan blok kode sebagai berikut.

Gambar 7. Sprite level 2

*Sprite* level 2 blok kode pertama yang berisi, *when green flag clicked, switch backdrop to jurasic, show.* Blok kode *when green flag clicked* terletak pada kode *Events* yang berfungsi ketika diklik tombol *when green flag clicked* memulai permainan level 2. Blok *switch backdrop to Jurassic* dan *show* terletak pada kode *Looks* yang berfunsi mengganti background ke Jurassic dan tampilkan pada permainan level 2.

*Sprite* level 2 terdapat blok kode kedua yang berisi, *when this sprite clicked, hide, switch backdrop to room* 2. Blok kode *when this sprite clicked* terletak pada kode *Events* yang berfungsi ketika *sprite* diklik memulai permainan. Blok kode *hide* dan *switch* terletak pada kode *Looks* yang berfungsi menyembunyikan dan mengganti background menjadi Room 2 saat permainan level 2 dimulai.

Sprite level 2 blok ketiga, empat, dan lima yang berisi, when backdrop switches to room 1, hide, when backdrop switches to room 2, hide, when backdrop switches to colorful city, hide. Blok kode when backdrop switches to room 1 dan hide terletak pada kode Events dan Looks yang berfungsi menyembunyikan sprite room 1 ketika backdrop berubah menjadi Room 1 saat permainan dimulai pada level 1. Blok kode when backdrop swirches to room 2 dan hide terletak pada menu Events berfungsi menyembunyikan sprite ketika backdrop berubah menjadi Room 2 saat permainan dimulai pada level 2. Blok kode when backdrop swirches to colorful city dan hide yang terletak pada menu Events dan Looks berfungsi digunakan untuk menyembunyikan sprite ketika backdrop berubah menjadi Colorful city saat permainan level 3 dimulai.

1117

### 6. Sprite kata majemuk level 2

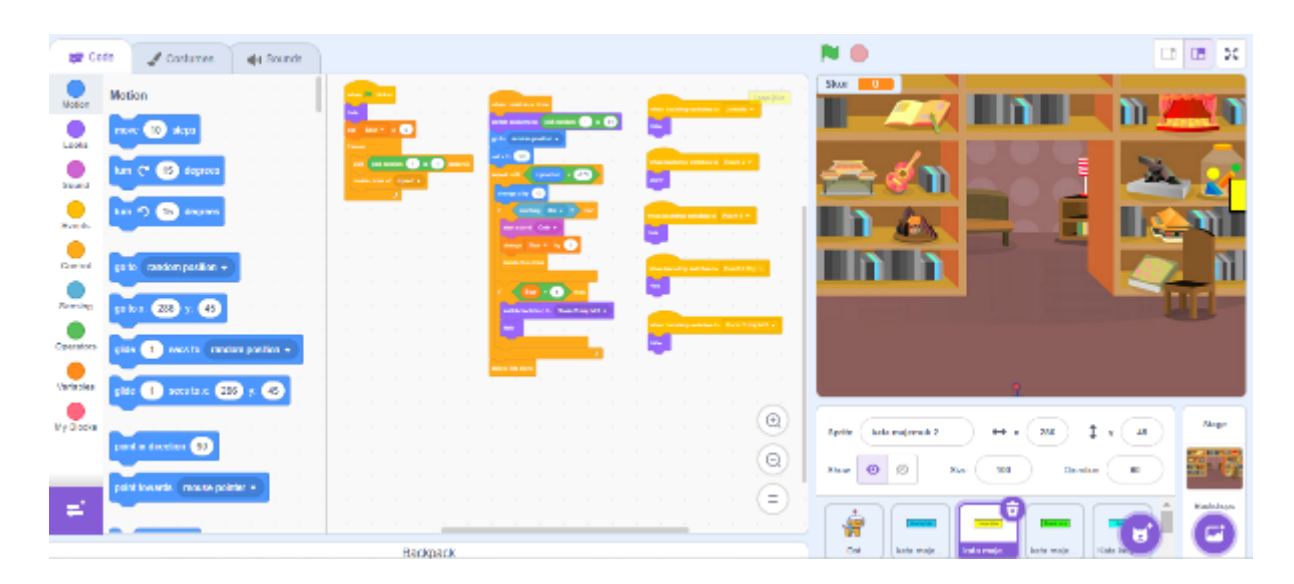

Pada *sprite* kata majemuk level 2 menggunakan blok kode sebagai berikut.

Gambar 8. Sprite kata majemuk level 2

Sprite kata majemuk level 2 blok kode pertama yang berisi when green flag clicked yang terletak pada menu Events berfungsi ketika tombol bendera hijau diklik maka game akan dimulai. Selanjutnya kode kedua pergi ke Looks lalu pilih hide blok ini digunakan untuk menyembunyikan sprite utama agar tidak terlihat. Selanjutnya kode set Skor to 0 yang berada di Variables, berfungsi untuk mengatur variabel skor ke nilai awal 0. Kode ketiga masuk pada Events lalu pilih kode forever letakkan di bawah kode set Skor to 0, kode forever berfungsi agar program berjalan berulang-ulang sampai dihentikan secara manual. Kode selanjutnya pada menu Control lalu pilih wait pick random 1 to 1 seconds dan create clone of myself. Kode ini berfungsi untuk menunggu selama durasi acak antara 1 hingga 1 detik sebelum melanjutkan dan create clone of myself berfungsi untuk membuat klon dari sprite utama.

Blok kedua kata majemuk level 2 pergi ke *Control* lalu tambahkan *when I start as a clone*, program ini dijalankan ketika klon baru dari *sprite* dibuat. Lalu pergi ke *Looks* pilih *switch costume to* [*pick random 1 to 14* berfungsi untuk mengubah kostum *sprite* ke salah satu dari 14 kostum secara acak. Selanjutnya tambahkan *go to* [*random position*] yang berada di *Motion*, ini digunakan untuk memindahkan *sprite* ke posisi acak saat game dimainkan. Setelah itu, pergi ke *Motion* pilih *set x to*, atur menjadi 500, berfungsi untuk menempatkan sprite di koordinat x=500 di luar layar sebelah kanan. Selanjutnya pergi ke menu *Control* lalu pilih *repeat until* [*x position* < *-170*] atur seperti pada gambar diatas, dilakukan agar berulang-ulang hingga *sprite* bergerak ke posisi

x kurang dari -170 di luar layar sebelah kiri. Di dalam *repeat until* masukkan *change* [x] by [-3] yang terletak di menu Motion, digunakan untuk menggeser sprite ke kiri dengan kecepatan -3. Selanjutnya tambahkan if [touching Dot?] then yang terletak di menu Control, kode tersebut untuk mengecek apakah sprite menyentuh sprite bernama Dot atau tidak. Jika menyentuh tambahkan start sound Coin di menu Sound untuk memberi efek suara koin. Susunan kode selanjutnya ada change [Skor] by [1] terletak di menu Variables, berfungsi menambah skor dengan nilai satu. Setelah change [Skor] by [1]" tambahkan kode "delete this clone" yang terletak di menu Control untuk menghapus klon yang disentuh. Pergi ke menu Control lalu masukkan kode if [Skor > 5] then, digunakan untuk mengecek apakah skor sudah lebih dari 5. Jika sudah tambahkan kode switch backdrop to [Room 2 mnj lvl 3] di menu Looks untuk mengubah latar menjadi Room 2 dan lanjut ke level 3. Setelah itu tambahkan kode delete this clone untuk menghapus klon setelah program selesai. Blok ke tiga sampai tujuh pada sprite kata majemuk level 2 berisi when backdrop switches to terletak di menu Events dan tambahkan hide pada menu Looks, kode ini digunakan untuk memastikan sprite tersembunyi saat latar belakang berubah menjadi salah satu dari Jurassic, Room 2, Colorful City, Room 1, atau latar belakang "Kamu Menang", room 2 mnj lvl 3.

# 7. *Sprite* kata kerja level 2

Pada sprite kata kerja level 2 menggunakan blok kode sebagai berikut

| <b>1 1 1</b>                          | 42 🔮 Costumes 🛛 🐗 Souries         |                                                                                                    | P 😐                                                                                                    | DC 10 10           |
|---------------------------------------|-----------------------------------|----------------------------------------------------------------------------------------------------|----------------------------------------------------------------------------------------------------|--------------------|
| Matra                                 | Motion                            |                                                                                                    | Stor Contraction of the second second | n — n              |
| Looks                                 | move 📧 nicpi                      |                                                                                                    |                                                                                                    |                    |
|                                       | her (* 16 depen                   |                                                                                                    | = 🚍 🍝 🌾 🔛                                                                                                    | - E 🕹 😿            |
| e e e e e e e e e e e e e e e e e e e | bar 🤨 🕦 degara                    |                                                                                                    |                                                                                                    |                    |
| Carded                                | gots (sedar postan +              | · · · · · · ·                                                                                                    | In h                                                                                                    |                    |
| Sectory                               | 9010X 122 Y 122                   | and and go to be trajed to                                                                                                    |                                                                                                    |                    |
| De contras                            | plote 1 secondo random position - | a de la constante de la constante de | •                                                                                                    |                    |
| Variaziea                             | 244 1 marks (12 y 62              |                                                                                                    | 2                                                                                                    |                    |
| My Flavin                             |                                   |                                                                                                    | () (1) (1) (1) (1) (1) (1) (1) (1) (1) (                                                                                                    | 112 \$ 3 (12) Raye |
|                                       | point in direction (90            |                                                                                                    | () 2 () 2 (10)                                                                                                    | Dinadar (18        |
| 84 <sup>1</sup>                       | point lowards mount-pointer *     |                                                                                                    |                                                                                                    | INT INT INT        |
|                                       |                                   | Backpack                                                                                                    | P22146. Hilling. Line 1                                                                                                    |                    |

Gambar 9. Sprite kata kerja level 2

*Sprite* kata kerja level 2 blok kode pertama berisi *when green flag clicked*, dari menu *Events*. Tambahkan kode *hide* dari menu *Looks* untuk menyembunyikan *sprite* saat permainan dimulai. Kemudian pilih *set* [*skor*] *to* [0] dari menu *Variables*. Pastikan membuat variabel skor terlebih dahulu. Setelah itu tambahkan *Forever* yang terletak

di menu *Control*. Letakkan *wait [random time] seconds* dari *Control* di dalam kode *forever* atau bisa dilihat pada gambar diatas, *pick random* diganti menjadi [1] to [1], karena *pick random* [1] to [1] digunakan untuk menunggu durasi acak. Terakhir tambahkan *create clone of [myself]* dari *Control* untuk membuat klon *sprite*.

Sprite kata kerja level 2 blok kode kedua yang berisi when I start as a clone pada menu Control tambahkan kode switch costume to [pick random 1 to 14] yang berasal dari menu Looks untuk mengganti kostum sprite secara acak. Kemudian tambahkan kode go to [random position] dari menu Motion untuk menempatkan klon di posisi acak. Pilih menu Motion dan tambahkan kode set x to [500] untuk memulai klon dari sisi kanan layar. Gunakan *repeat until* [x position < 170] dari menu Control untuk menjalankan aksi hingga posisi x klon berada di kiri layar. Tambahkan *change x by* [-3] dari menu Motion agar klon bergerak ke kiri. Kemudian gunakan if [touching [Dot]] then dari menu Control untuk mendeteksi tabrakan dengan animasi Dot. Setelah itu, pergi ke menu Sound dan tambahkan kode start sound [Coin] untuk memutar efek suara. Suara bisa disesuaikan dengan game atau proyek yang dibuat. Selanjutnya, pilih menu Variables dan pilih kode change [Skor] by -1 mengurangi skor sebanyak -1. Skor bisa diubah sesuai dengan jumlah yang diinginkan. Tambahkan delete this clone dari menu Control untuk menghapus klon. Gunakan if [Skor > 5] then dari kategori Control. Tambahkan switch backdrop to [room mnj lvl 3] dari menu Looks untuk mengubah latar belakang. Kemudiah pilih kode hide dari menu Looks untuk menyembunyikan sprite. Terakhir pilih menu Control, tambahkan kode delete this clone.

*Sprite* kata kerja level 2 blok kode ketiga, empat, lima, enam dan tujuh, yang berisi kode *when backdrop switches to Jurassic*, sesuaikan dengan background yang diinginkan, kemudian pilih *hide* di menu *Looks*, *hide* digunakan untuk menyembunyikan *sprite* ketika latar berubah ke background Room 2. Selanjutnya tambahkan lagi kode *when backdrop switches to room 1*, kemudian tambahkan *hide* untuk menyembunyikan *sprite* ketika latar berubah ke background Room 1. Setelah itu, untuk menampilkan *sprite* ketika latar berubah ke Colorful city tambahkan kode *when backdrop switches to Room 2 mjn lvl 3* dan beri kode *hide* dari menu *Looks*.

### 8. Sprite pertama level 3

| <b>2</b> Co | 🖉 🖌 Gastarres 🛛 🍓 Search          |                                                           | N 8                 |                     |
|-------------|-----------------------------------|-----------------------------------------------------------|---------------------|---------------------|
| Varian      | Motion                            |                                                           | Skor D              |                     |
| Looks       | ramen 🕤 slaget                    | entranse Contrast and and and and and and and and and and |                     |                     |
|             | tar (* 🚯 anyawa                   |                                                           |                     |                     |
| Parents     | tan 🔊 🖪 dagtaca                   |                                                           |                     |                     |
|             | go in Section position +          |                                                           | <b>333.02</b>       |                     |
| Arring      | un kus. (130 y. 630)              |                                                           |                     |                     |
|             | giles 1 secs to random position + |                                                           |                     |                     |
|             |                                   |                                                           |                     |                     |
| My Florida  |                                   |                                                           | (Q) Sprite (Levels  | ++ x 13 1 x 43 30ge |
|             | point in classifica (D)           |                                                           | @ ~ @ @ m           | 48 Dearter 80 1153  |
| ÷.          | positionals (mass-posite +        |                                                           |                     |                     |
|             |                                   | Bacapack                                                  | Rais Seg Rais Log L | Level Level Level   |

Pada sprite level 3 menggunakan blok kode sebagai berikut

Gambar 10. Sprite level 3

*Sprite* level 3 blok kode pertama yang berisi, *when green flag clicked, switch backdrop to Jurassic, show.* Blok kode *when green flag clicked* terletak pada kode *Events* yang berfungsi ketika diklik tombol *when green flag clicked* memulai permainan level 3. Blok *switch backdrop to Jursasic* dan *show* terletak pada kode *Looks* yang berfungsi mengganti background ke Jurassic dan tampilkan pada permainan level 3.

Sprite level 3 blok kode kedua berisi, when this sprite clicked, set, switch backdrop to colorful city, hide. Blok kode when this sprite clicked terletak pada blok Events yang berfungsi memulai permainan level 3 setelah level 2 selesai dimainkan. Blok kode switch backdrop to Colorful city dan hide terletak pada kode Looks yang memiliki fungsi mengganti background ke Colorful city pada saat permainan level 3 dimuai dan menyembunyikan.

*Sprite* level 3 blok kode ketiga dan empat yang berisi *when I recive* level 3, *when I recive* level 2, *hide*. Blok kode *when I recive* level 3 dan *when I recive* level 2 yang terletak pada kode *Events* yang berfungsi untuk ubah ketentuan menjadi level 2 dan level 3. Blok kode *hide* terletak pada menu *Looks* yang blok ini berfungsi untuk menyembunyikan *sprite* level 3 dan *sprite* level 2 saat permainan dimulai.

Sprite level 2 blok kelima, enam dan tujuh yang berisi, *when backdrop switches to room 1, hide, when backdrop switches to room 2, hide, when backdrop switches to colorful city, hide.* Kode *when backdrop switches to room 1* dan *hide* terletak pada kode *Events* dan *Looks* 

yang berfungsi menyembunyikan *sprite* Room 1 ketika backdrop berubah menjadi Room 1 saat permainan dimulai pada level 1. Kode *when backdrop swirches to room 2* dan *hide* terletak pada menu *Events* berfungsi menyembunyikan *sprite* ketika backdrop berubah menjadi Room 2 saat permainan dimulai pada level 2. Blok kode *when backdrop swirches to colorful city* dan *hide* yang terletak pada *Events* dan *Looks* berfungsi digunakan untuk menyembunyikan *sprite* ketika backdrop berubah menjadi Colorful city saat permainan level 3 dimulai.

## 9. Sprite kata majemuk level 3

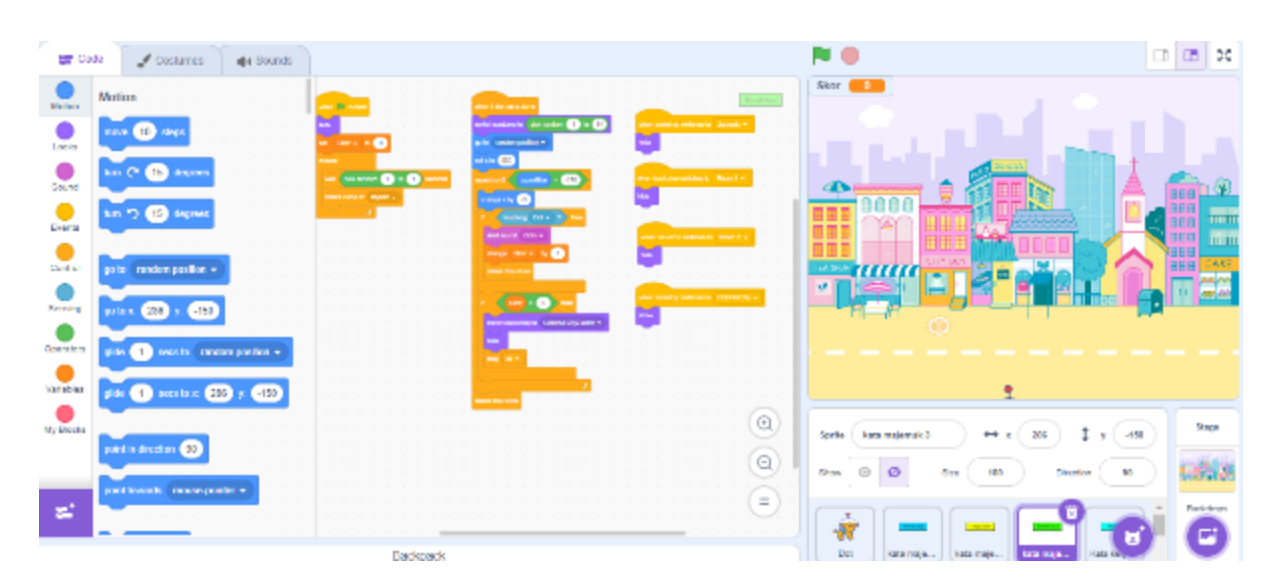

Sprite kata majemuk level 3 menggunakan blok kode sebagai berikut

Gambar 11. Sprite kata majemuk level 3

Sprite blok kata majemuk level 3 blok kode pertama yang berisi when green flag clicked yang terletak pada menu Events berfungsi ketika tombol bendera hijau diklik maka game akan dimulai. Selanjutnya kode kedua pergi ke Looks lalu pilih hide, kode ini digunakan untuk menyembunyikan sprite utama agar tidak terlihat. Selanjutnya kode set Skor to 0 yang berada di Variables, berfungsi untuk mengatur variabel skor ke nilai awal 0. Kode ketiga masuk pada Events lalu pilih kode forever letakkan di bawah kode set Skor to 0, kode forever berfungsi agar program berjalan berulang-ulang sampai dihentikan secara manual. Kode selanjutnya pada menu Control lalu pilih wait pick random 1 to 1 seconds dan create clone of myself. Kode ini berfungsi untuk menunggu selama durasi acak antara 1 hingga 1 detik sebelum melanjutkan dan create clone of myself berfungsi untuk membuat klon dari sprite utama.

Blok kedua sprite kata majemuk level 3 berisi when I start as a clone pada menu Control. Blok ini berfungsi untuk dijalankan ketika klon baru dari sprite dibuat. Lalu pergi ke Looks pilih switch costume to pick random 1 to 14 berfungsi untuk mengubah kostum sprite ke salah satu dari 14 kostum secara acak. Selanjutnya tambahkan go to [random position] yang berada di Motion, ini digunakan untuk memindahkan sprite ke posisi acak saat game dimainkan. Setelah itu, pergi ke Motion pilih set x to, atur menjadi 500, berfungsi untuk menempatkan sprite di koordinat x=500 di luar layar sebelah kanan. Selanjutnya pergi ke menu *Control* lalu pilih *repeat until* [*x position* < -170] atur seperti pada gambar diatas, dilakukan agar berulang-ulang hingga sprite bergerak ke posisi x kurang dari -170 di luar layar sebelah kiri, dalam repeat until masukkan change [x] by [-3] yang terletak di menu Motion, digunakan untuk menggeser sprite ke kiri dengan kecepatan -3. Selanjutnya tambahkan if [touching Dot?] then yang terletak di menu Control, kode tersebut untuk mengecek apakah sprite menyentuh sprite bernama Dot atau tidak. Jika menyentuh tambahkan start sound [Coin] di menu Sound untuk memberi efek suara koin. Susunan kode selanjutnya ada *change* [Skor] by [1] terletak di menu Variables, berfungsi menambah skor dengan nilai 1. Setelah change [Skor] by [1] tambahkan kode delete this clone yang terletak di menu Control untuk menghapus klon yang disentuh. Pergi ke menu Control lalu masukkan kode if [Skor > 5] then, digunakan untuk mengecek apakah skor sudah lebih dari 4. Jika sudah tambahkan kode switch backdrop to [colorful city akhir] di menu Looks untuk mengubah latar dan lanjut ke background awal permainan setalah mencapai level terakhir yaitu level 3. Setelah itu, pergi ke menu Control dan pilih kode stop [all] untuk menghentikan semua program. Terakhir tambahkan kode delete this clone untuk menghapus klon setelah program selesai. Blok ke tiga, empat, lima, enam pada sprite kata majemuk level 3 berisi when backdrop switches to terletak di menu Events dan hide pada menu Looks, kode ini digunakan untuk memastikan sprite tersembunyi saat latar belakang berubah menjadi salah satu dari Jurassic, Room 1, Room 2, Colorful City, atau latar belakang "Kamu Menang" saat permainan berakhir...

## 10. Sprite kata kerja level 3

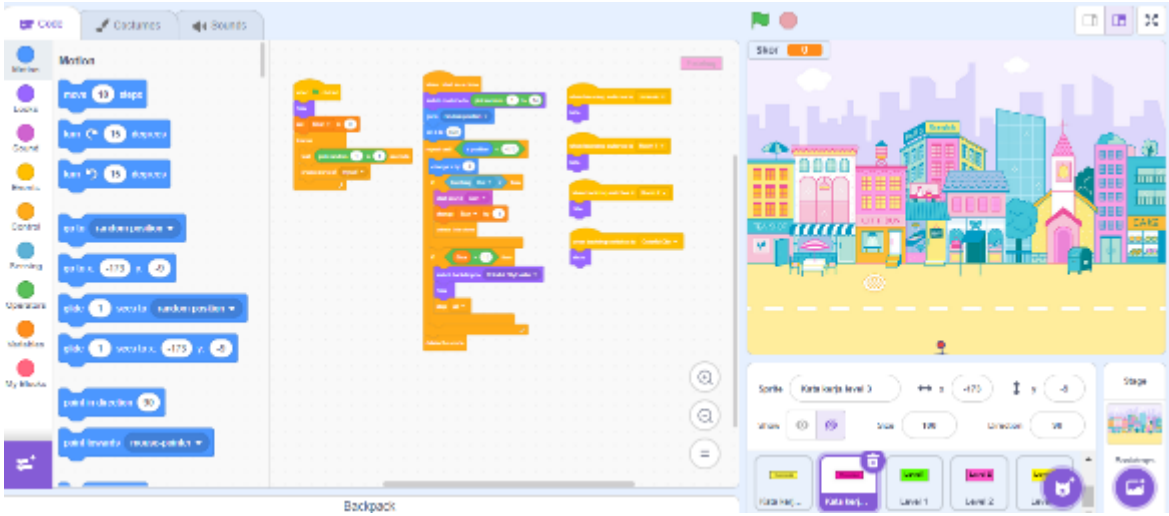

Gambar 12. Sprite kata kerja level 3

Sprite kata kerja level 3 pada blok kode pertama berisi, when green flag clicked, dari menu Events, hide dari menu Looks untuk menyembunyikan sprite saat permainan dimulai. Kemudian pilih set [skor] to [0] dari menu Variables. Pastikan membuat variabel skor terlebih dahulu. Setelah itu tambahkan forever yang terletak di menu Control. Letakkan wait [pick random] seconds dari Control di dalam forever atau bisa dilihat pada gambar diatas, pick random diganti menjadi [1] to [1], karena pick random [1] to [1] digunakan untuk menunggu durasi acak. Terakhir tambahkan create clone of [myself] dari Control untuk membuat klon sprite.

Sprite kata kerja level 3 pada blok kedua berisi when I start as a clone pada menu Control, lalu pilih kode switch costume to [pick random 1 to 14] yang berasal dari menu Looks untuk mengganti kostum sprite secara acak. Kemudian tambahkan kode go to [random position] dari menu Motion untuk menempatkan klon di posisi acak. Pilih menu *Motion* dan tambahkan *kode set x to* [500] untuk memulai klon dari sisi kanan layar. Gunakan *repeat until [x position < 170]* dari menu *Control* untuk menjalankan aksi hingga posisi x klon berada di kiri layar. Tambahkan *change x by* [-3] dari menu Motion agar klon bergerak ke kiri. Kemudian gunakan if [touching [Dot]] then dari menu Control untuk mendeteksi tabrakan dengan animasi Dot. Setelah itu, pergi ke menu Sound dan tambahkan kode start sound [Coin] untuk memutar efek suara. Suara bisa disesuaikan dengan game atau proyek yang dibuat. Selanjutnya, pilih menu Variables dan pilih kode change [Skor] by -1 mengurangi skor sebanyak -1. Skor bisa diubah sesuai dengan jumlah yang diinginkan. Tambahkan delete this clone dari menu Control untuk menghapus klon. Gunakan if [Skor > 5] then dari kategori Control. Tambahkan switch backdrop to [colorful city akhir] dari menu Looks untuk mengubah latar belakang. Kemudiah pilih kode hide dari menu Looks untuk menyembunyikan sprite

dan pilih kode *stop* [*all*] pada menu *Control* yang berfungsi berhenti jika permainan berakhir. Terakhir pilih menu *Control*, tambahkan kode *delete this clone*.

Sprite kata kerja level 3 pada blok ketiga yang berisi when backdrop switches to Jurassic, hide di menu Looks, hide digunakan untuk menyembunyikan sprite ketika latar berubah ke background Jurassic. Selanjutnya tambahkan lagi kode when backdrop switches to room 1, kemudian tambahkan hide untuk menyembunyikan sprite ketika latar berubah ke Room 2. Setelah itu, untuk menampilkan sprite ketika latar berubah ke when backdrop switches to colorful city pada menu Events dan yang terakhir tambahkan kode show yang terdapat pada menu Looks. Blok ini berfungsi menampilkan latar Colorful city pada level 3.

### SIMPULAN

Desain game menangkap kata majemuk untuk siswa sekolah dasar dengan menggunakan website *scratch* memiliki 1) *sprite* pertama level 1, 2) *sprite* kata majemuk level 1, 3) *sprite* Dot, 4) *sprite* kata kerja level 1, 5) *sprite* pertama level 2, 6) *sprite* kata majemuk level 2, 7) *sprite* kata kerja level 2, 8) *sprite* pertama level 3, 9) *sprite* kata majemuk level 3, dan 10) *sprite* kata kerja level 3.

### REFERENSI

- Basyaruddin, B. (2015). Kata Majemuk Bahasa Indonesia Suatu Kajian Linguistik Transformasional Generatif. *Jurnal Bahas Unimed*, 26(2), 77432. <u>https://doi.org/10.24114/bhs.v26i2.5549</u>.
- Cahyono, T., Setianingsih, S., & Iskandar, D. (2022). Implementation Of The Waterfall Method In The Design Of A Website-Based Book Lending System. *Jurnal Teknik Informatika*, 3(3), 723-730. <u>https://dx.doi.org/10.20884/1.jutif.2022.3.3.285</u>.
- Daulay, I. R. (2016). Kata Majemuk Bahasa Batak Angkola. *Jurnal Metamorfosa*, 4(1), 63-73. <u>https://ejournal.bbg.ac.id/metamorfosa/article/view/143</u>.
- Driyani, D. (2018). Perancangan media pembelajaran sekolah dasar berbasis android menggunakan metode rekayasa perangkat lunak air terjun (waterfall). *STRING (Satuan Tulisan Riset Dan Inovasi Teknologi)*, 3(1), 35-43.<u>https://doi.org/10.35457/antivirus.v16i1.2110</u>.

- Endrawati, T. (2023). *Bahasa Indonesia dan Teknik Penulisan*. DKI Jakarta: PT. Scifintech Andrew Wijaya Anggota IKAPI DKI Jakarta.
- Fathoroni, A., Fatonah, R. N. S., Andarsyah, R., & Riza, N. (2020). Buku tutorial sistem pendukung keputusan penilaian kinerja dosen menggunakan metode 360 degree feedback. Bandung: CV. Kreatif Industri Nusantara.
- Fauziyah, S. W. (2020). Kata Majemuk dalam Teks Berita Daring CNN International Edisi September 2019: Kajian Morfologi. Suar Betang, 15(1), 35-44. <u>https://doi.org/10.26499/surbet.v15i1.143</u>.
- Fitriani, F., & Yahfizham, Y. (2024). Studi literatur: Penggunaan Software Matematika Scratch terhadap Kemampuan Berpikir Komputasi Siswa tingkat Sekolah Dasar. *Pendekar: Jurnal Pendidikan Berkarakter*, 2(3), 153-161. <u>https://doi.org/10.51903/pendekar.v2i3.741</u>.
- Gunawan, D., & Al Irsyadi, F. Y. (2016). Pemanfaatan pemrograman visual sebagai alternatif pembuatan media belajar berbasis game dan animasi. *Warta LPM*, *19*(1), 53-63. <u>https://doi.org/10.23917/warta.v19i1.1984</u>.
- Hardiansyah, B., Armin, A. P., & Rahmadi, A. A. (2023). Implementasi aplikasi game menggunakan Scratch dalam meningkatkan hasil belajar dan motivasi belajar siswa. *J-ABDI: Jurnal Pengabdian kepada Masyarakat*, 3(4), 707-716. <u>https://doi.org/10.53625/jabdi.v3i4.6464</u>.
- Ikhsani, S. R., Tangawunisma, A., Sholeha, A., Divanka, P., & Setiabudi, D. I. (2023). Karakteristik Pembelajaran Tematik Yang Ideal Pada Sekolah Dasar. *Student Scientific Creativity Journal*, 1(1), 290-295. <u>https://doi.org/10.55606/sscj-amik.v1i1.1126</u>.
- Kurniati, A., Fransiska, F., & Sari, A. W. (2019). Analisis Gaya Belajar Siswa Pada Mata Pelajaran Bahasa Indonesia Kelas V Sekolah Dasar Negeri 14 Manis Rayakecamatan Sepauk Tahun Pelajaran 2018/2019. Jurnal Pendidikan Dasar Perkhasa: Jurnal Penelitian Pendidikan Dasar, 5(1), 87-103. <u>https://doi.org/10.31932/jpdp.v5i1.362</u>.
- Kurniyanti, V. A., & Murdiani, D. (2022). Perbandingan Model Waterfall Dengan Prototype Pada Pengembangan System Informasi Berbasis Website. Jurnal Syntax Fusion, 2(08), 631-637.<u>https://doi.org/10.54543/fusion.v2i08.210</u>.
- Latifah, D. N. (2023). Analisis gaya belajar siswa untuk pembelajaran berdiferensiasi di Sekolah Dasar. *LEARNING: Jurnal Inovasi Penelitian Pendidikan dan Pembelajaran*, 3(1), 68-75. <u>https://doi.org/10.51878/learning.v3i1.2067</u>.

- Lessy, Z., Widiawati, A., Himawan, D. A. U., Alfiyaturrahmah, F., & Salsabila, K. (2022). Implementasi Moderasi Beragama Di Lingkungan Sekolah Dasar. *Paedagogie: Jurnal Pendidikan Dan Studi Islam*, 3(02), 137-148. <u>https://doi.org/10.52593/pdg.03.2.03</u>.
- Marsari, H., Neviyarni, N., & Irdamurni, I. (2021). Perkembangan emosi anak usia sekolah dasar. *Jurnal Pendidikan Tambusai*, 5(1), 1816-1822. <u>https://jptam.org/index.php/jptam/article/view/1182</u>.
- Mokodompit, M. F., Paturusi, S. D., & Tulenan, V. (2021). Aplikasi Augmented Reality Untuk Pembelajaran Bahasa Inggris Pada Anak Sekolah Dasar. *Jurnal Teknik Informatika*, 16(2), 121-128. <u>https://doi.org/10.35793/jti.v16i2.33197</u>.
- Muharram, M. R. W., & Fajrin, B. S. (2021). Desain game edukasi sifat-sifat bangun datar segiempat menggunakan aplikasi scratch. *Attadib: Journal of Elementary Education*, 5(2), 140-149. <u>https://doi.org/10.32507/attadib.v5i2.962</u>.
- Pratiwi, I., Anardani, S., & Putera, A. R. (2023). Rancang Bangun Sistem Informasi Penjadwalan Mata Pelajaran dengan Metode Waterfall. JDMIS: Journal of Data Mining and Information Systems, 1(1), 20-28.<u>https://doi.org/10.54259/jdmis.v1i1.1513</u>.
- Pricillia, T. (2021). Perbandingan metode pengembangan perangkat lunak (waterfall, prototype, RAD). *Jurnal Bangkit Indonesia*, 10(1), 6-12. <u>https://doi.org/10.52771/bangkitindonesia.v10i1.153</u>.
- Putri, R. A., Magdalena, I., Fauziah, A., & Azizah, F. N. (2021). Pengaruh gaya belajar terhadap pembelajaran siswa sekolah dasar. *Cerdika: Jurnal Ilmiah Indonesia*, 1(2), 157-163. <u>https://cerdika.publikasiindonesia.id/index.php/cerdika/article/view/26</u>.
- Rahayu, S. L., & Fujiati, F. (2018). Penerapan Game Design Document dalam Perancangan Game Edukasi yang Interaktif untuk Menarik Minat Siswa dalam Belajar Bahasa Inggris. Jurnal Teknologi Informasi dan Ilmu Komputer, 5(3), 341-346. <u>https://doi.org/10.25126/jtiik.201853694</u>.
- Rahmadika, F. S., Nurfitria, R., Tambunan, Y. A. M., & Nurdiansyah, N. (2024). Implications of Educational Digital Media Scratch Games in Social Sciences Learning for Primary School Student Motivation. *Elementaria: Journal of Educational Research*, 2(1), 1-18. <u>https://doi.org/10.61166/elm.v2i1.50</u>.
- Retnasari, L., Suroto, S., Abdulkarim, A., & Hidayah, Y. (2024). Pengembangan Pembelajaran Interaktif Berbasis Articulate Storyline Terintegrasi Profil Pelajar Pancasila Pada Anak Sekolah Dasar. Jurnal Ilmiah Global Education, 5(1), 344-358. <u>https://doi.org/10.55681/jige.v5i1.2384</u>.

- Royani, I. (2021). Kata Majemuk Bahasa Bakumpai Di Kabupaten Barito Kuala (Bakumpai Language Compound Words In Barito Kuala Regency). *JURNAL BAHASA, SASTRA, DAN PEMBELAJARANNYA, 11*(1), 13-26. <u>https://ppjp.ulm.ac.id/journal/index.php/jbsp/article/view/10570/7022</u>.
- Sabani, F. (2019). Perkembangan anak-anak selama masa sekolah dasar (6-7 tahun). *Didaktika: Jurnal Kependidikan, 8*(2), 89-100. <u>https://doi.org/10.58230/27454312.71</u>.
- Saputra, D. K., & Perdana, R. (2024). Pengembangan Media Pembelajaran Fisika Berbantuan 3D Application Scratch Pada Topik Tekanan Hidrostatis. MAGNETON: Jurnal Inovasi Pembelajaran Fisika, 2(1), 61-68. <u>https://doi.org/10.30822/magneton.v2i1.3018</u>.
- Sinurat, R., Tanjung, D. S., Anzelina, D., & Abi, A. R. (2021). Analisis Cara Belajar Siswa Berprestasi Kelas IV di SDN 097376 Sippan. Jurnal PGSD: Jurnal Ilmiah Pendidikan Guru Sekolah Dasar, 14(1), 28-37. https://ejournal.unib.ac.id/pgsd/article/view/12983.
- Soedjatmiko, S. (2015). Membentuk karakter siswa sekolah dasar menggunakan pendidikan jasmani dan olahraga. *Journal of Physical Education Health and Sport*, 2(2), 57-64. <u>https://doi.org/10.15294/jpehs.v2i2.4588</u>.
- Subiksa, G. B., Peling, I. B. A., & Ariawan, M. P. A. (2024). WATERFALL MODEL IMPLEMENTATION FOR DIGITAL HERITAGE: FINAL WEB QUALITY TESTING. *Jurnal Teknoinfo*, 18(1), 103-110. <u>https://ejurnal.teknokrat.ac.id/index.php/teknoinfo/article/view/3222</u>.
- Sudihartinih, E., Novita, G., & Rachmatin, D. (2021). Desain media pembelajaran matematika topik luas daerah segitiga menggunakan aplikasi scratch. Jurnal Cendekia: Jurnal Pendidikan Matematika, 5(2), 1390-1398. <u>https://doi.org/10.31004/cendekia.v5i2.643</u>.
- Tajuddin, S., Anoegrajekti, N., Attas, S. G., & Bahtiar, I. R. (2023). Peningkatan Kompetensi Pembuatan Media Pembelajaran Berbasis Scratch Bagi Guruguru Bahasa Indonesia Kabupaten Cianjur. BERNAS: Jurnal Pengabdian Kepada Masyarakat, 4(4), 2549-2599. <u>https://doi.org/10.31949/jb.v4i4.6446</u>.
- Wahidah, B. Y. K. (2021). Perbedaan jenis frasa nominal dan kata majemuk nomina. *Jurnal Ilmiah Wahana Pendidikan,* 7(3), 278-285. <u>https://doi.org/10.5281/zenodo.5564696</u>.
- Wijaya, Y. D., & Astuti, M. W. (2019, October). Sistem informasi penjualan tiket wisata berbasis web menggunakan metode waterfall. In Prosiding Seminar Nasional Teknologi Informasi Dan Komunikasi (SENATIK) 2(1), 273-276). <u>https://prosiding.unipma.ac.id/index.php/SENATIK/article/view/1188/961</u>.

Zulhaq, A., Indahyanti, U., & Astutik, I. R. I. (2023). Sistem Informasi Pemesanan Produk Percetakan Berbasis Web Menggunakan Metode Waterfall. *KLIK: Kajian Ilmiah Informatika dan Komputer*, 4(1), 486-496.<u>https://doi.org/10.30865/klik.v4i1.1146</u>.